# Przewodnik instalacyjny zestawu prowadzenia głosowego

Użyj tego zestawu dla następujących produktów: CX510, MS812de, seria MX610, seria MX710, seria MX810, seria MX910

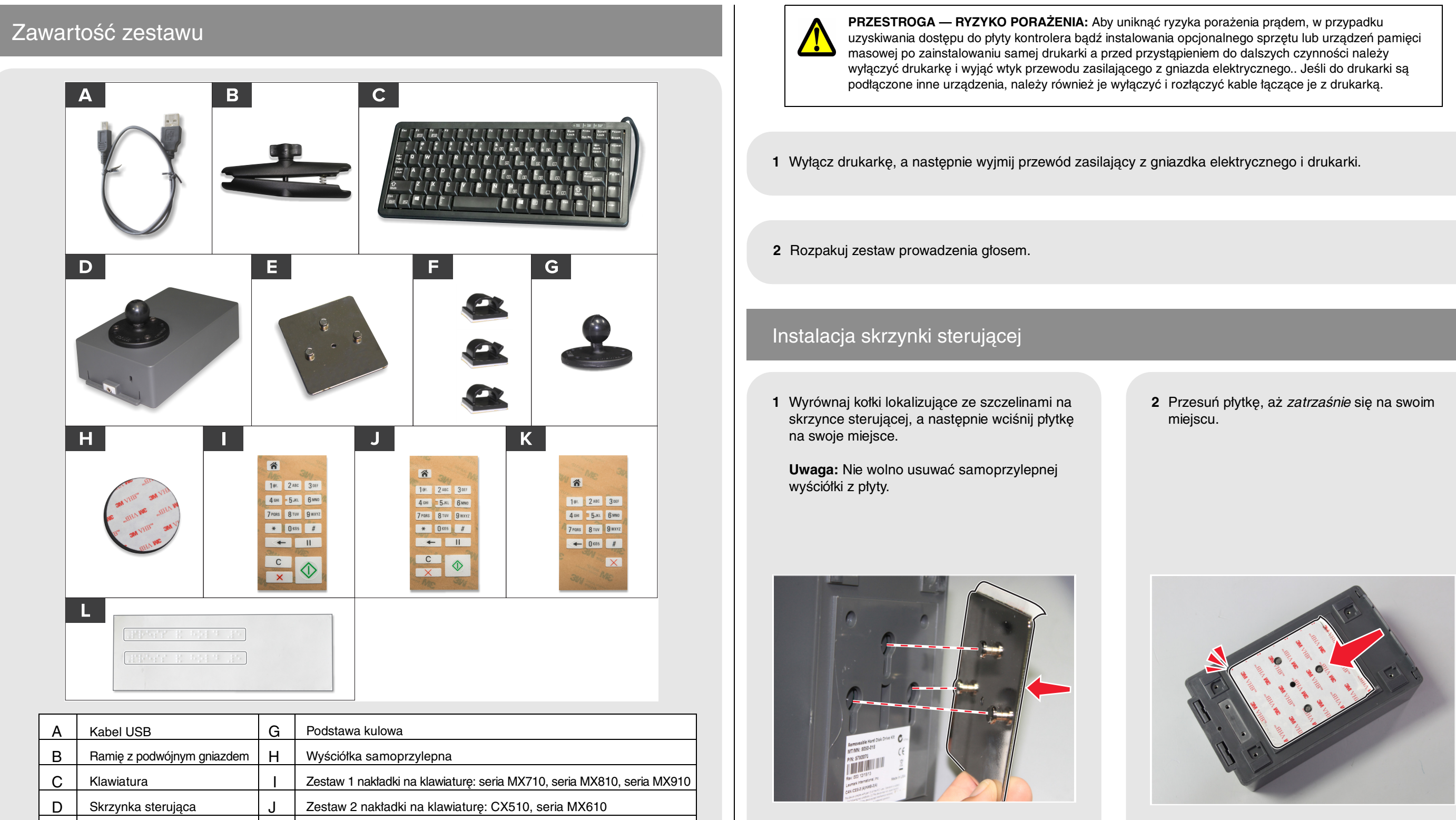

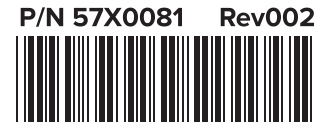

Е

F

Płytka

Zatrzaski

© 2015 Lexmark International, Inc. Wszelkie prawa zastrzeżone.

Κ

Zestaw 3 nakładki na klawiaturę: MS812de

Etykiety Braille'a

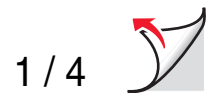

**3** Zidentyfikuj lokalizację mocowania skrzynki sterującej dla drukarki za pomocą ilustracji.

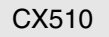

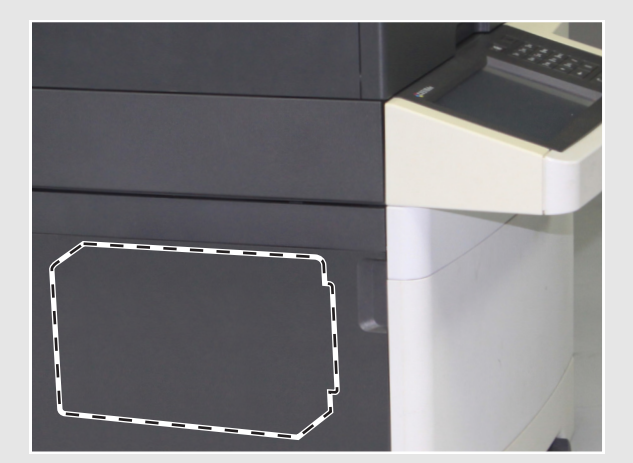

Seria MX610

MS812de

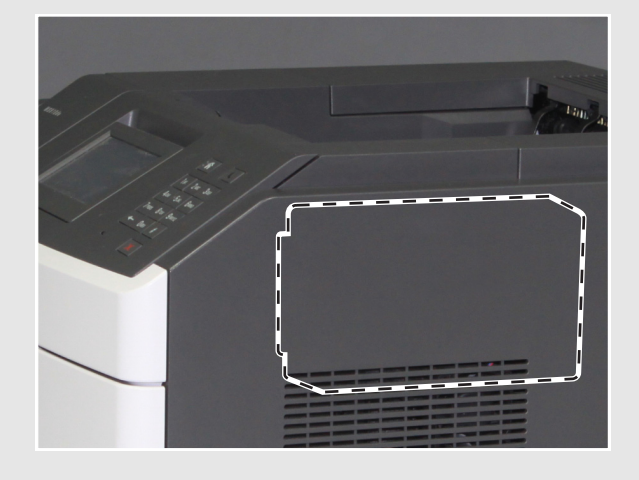

Seria MX710

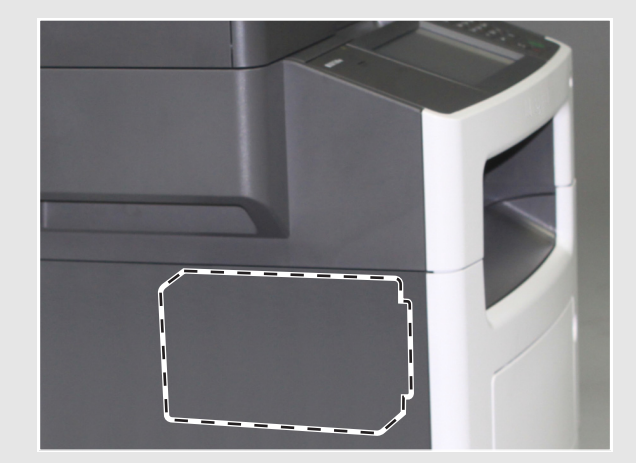

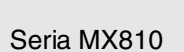

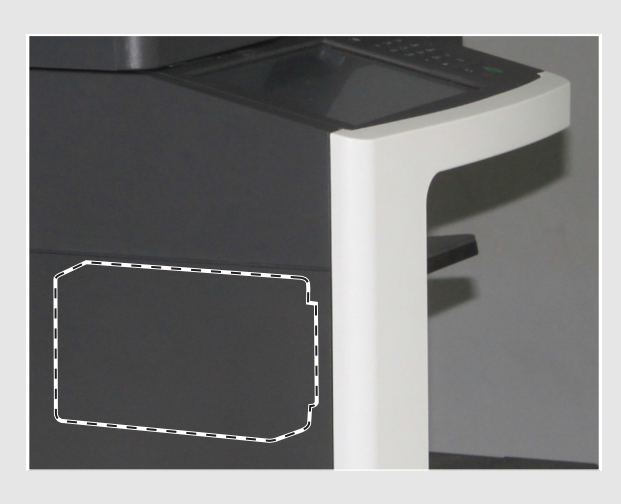

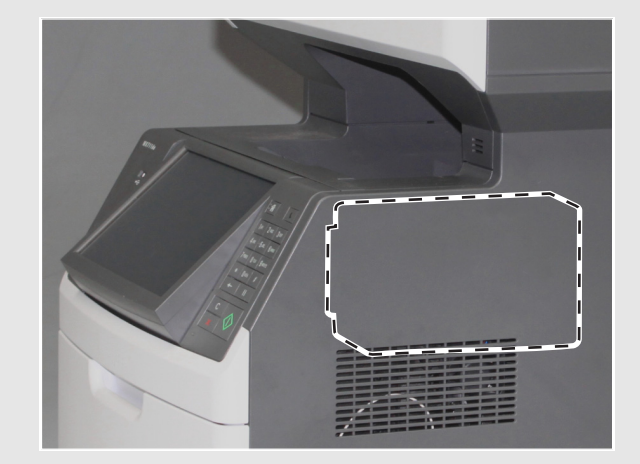

#### Seria MX910

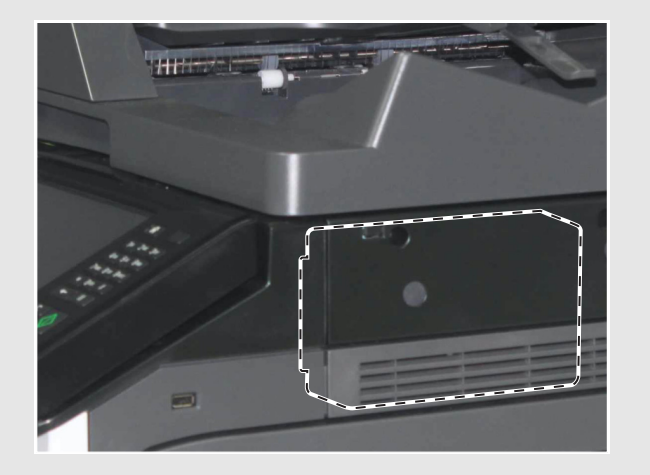

4 Zerwij samoprzylepną wyściółkę z płyty.

5 Umieść port audio w kierunku przodu drukarki, a następnie wciśnij skrzynkę sterującą na swoje miejsce.

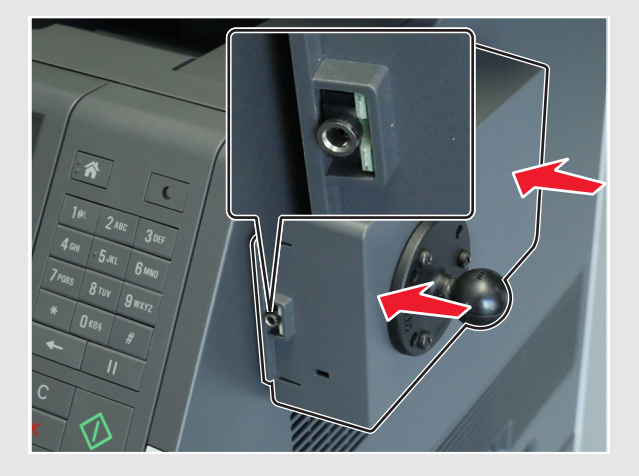

### Instalacja klawiatury

1 Zerwij jedną stronę samoprzylepnej wyściółki, a następnie uważnie przymocuj wyściółkę do podstawy kulowej.

**Uwaga:** Wyściółka samoprzylepna nie może zostać zdjęta po przyklejeniu.

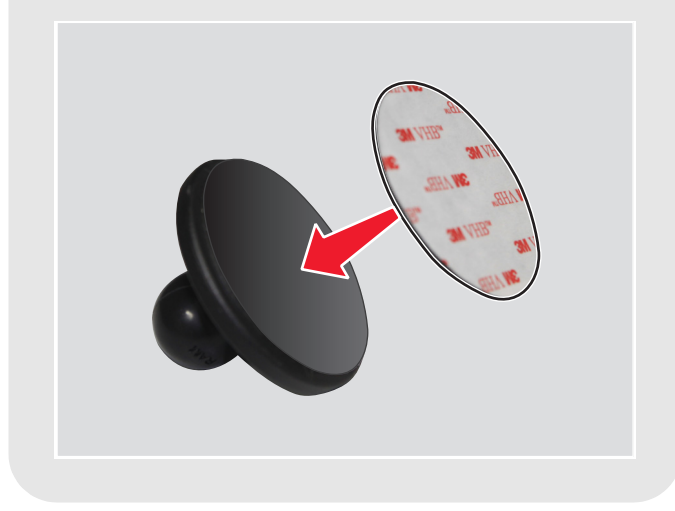

6 Zsuń skrzynkę sterującą z płytki. Naciśnij płytkę w celu uzyskania prawidłowej przyczepności, a następnie wsuń skrzynkę sterującą z powrotem na płytkę.

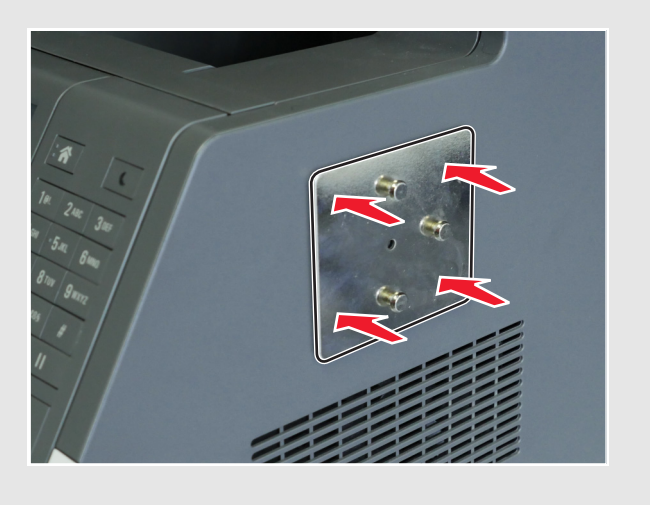

2 Zerwij drugą stronę samoprzylepnej wyściółki, a następnie przymocuj podstawę kulową do tylnej części klawiatury.

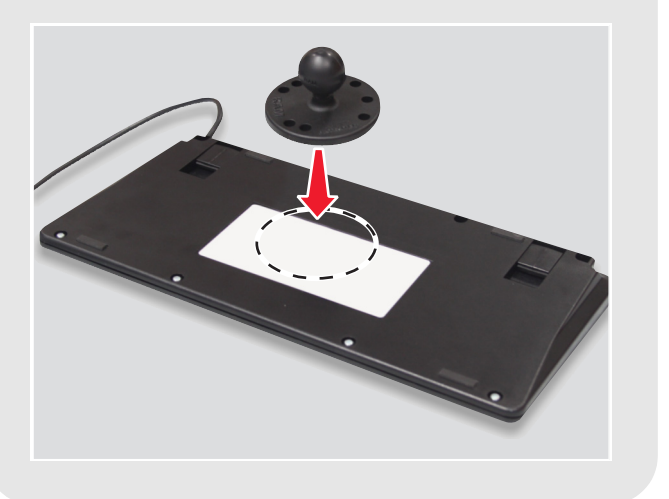

3 Poluzuj pokrętło na ramieniu z podwójnym gniazdem.

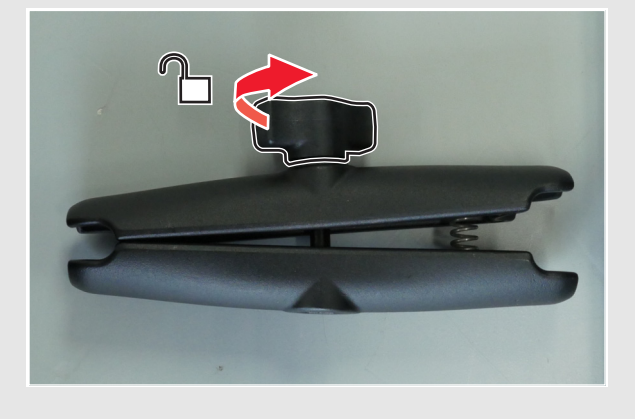

4 Ściśnij koniec sprężyną, a następnie podłącz drugi koniec do kuli montażowej na skrzynce sterującej.

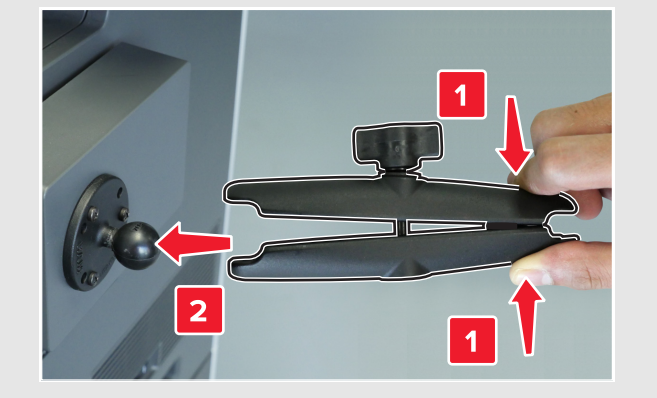

- 5 Podłącz podstawę kulową na klawiaturze do końca sprężyny, a następnie lekko dokręć pokrętło, aby utrzymać klawiaturę.
- 6 Umieść klawiaturę pod wygodnym kątem, a następnie dokręć pokrętło.

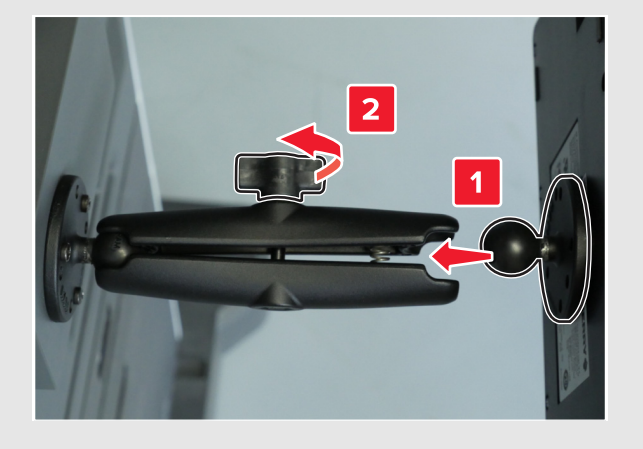

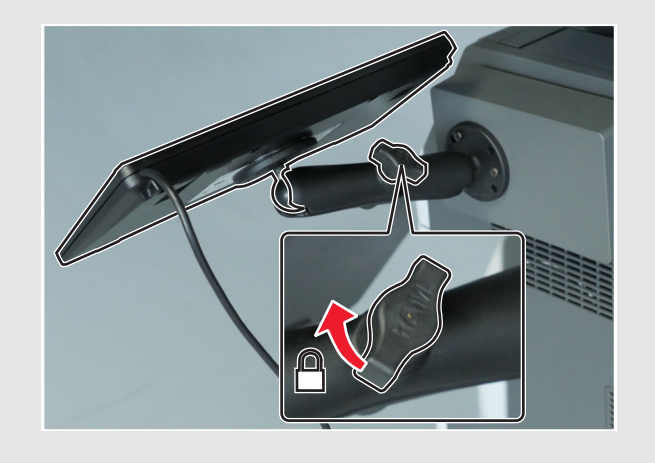

7 Podłącz kabel klawiatury i kabel USB do skrzynki sterującej.

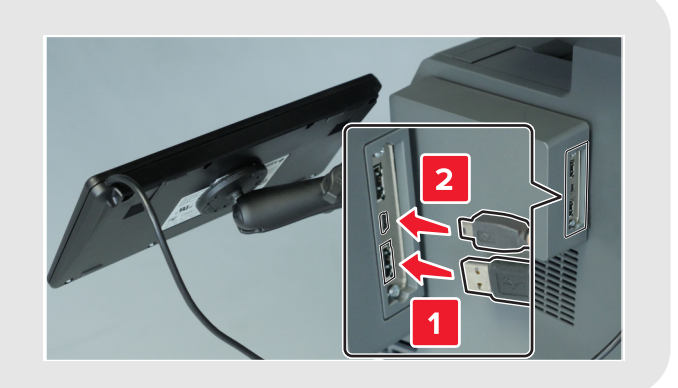

8 Podłącz zaciski przekierowujące do drukarki, a następnie przeprowadź przez nie kabel USB.

**Uwaga:** Należy się upewnić, że kabel nie blokuje ścieżki ruchomych części.

9 Podłącz drugi koniec kabla USB do portu USB z tyłu drukarki.

## Mocowanie etykiety Braille'a

Zerwij etykietę Braille'a, upewniając się, że powiększony obszar znajduje się po lewej stronie, a następnie przymocuj ją pod wyświetlaczem.

**Uwaga:** Drugą etykietę należy zachować jako zapasową.

#### Mocowanie nakładki na klawiaturę

- 1 Wybierz odpowiednią nakładkę na klawiaturę dla używanego modelu drukarki. Patrz tabela zawartości zestawu.
- 2 Umieść nakładkę nadrukiem w dół na płaskiej powierzchni, a następnie naciśnij ją za pomocą palców lub ołówka.

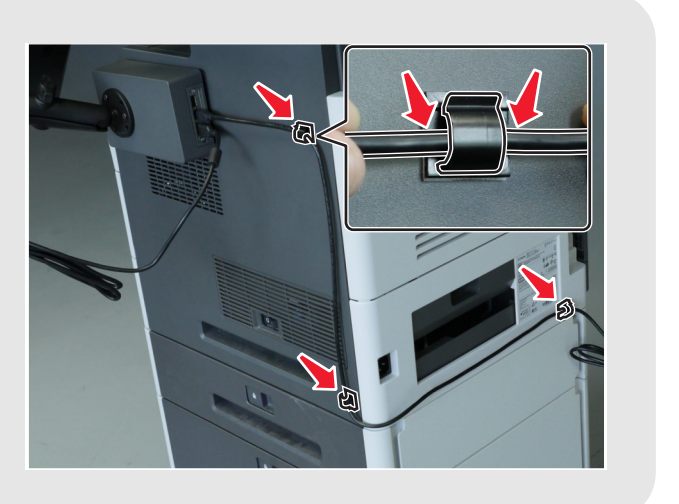

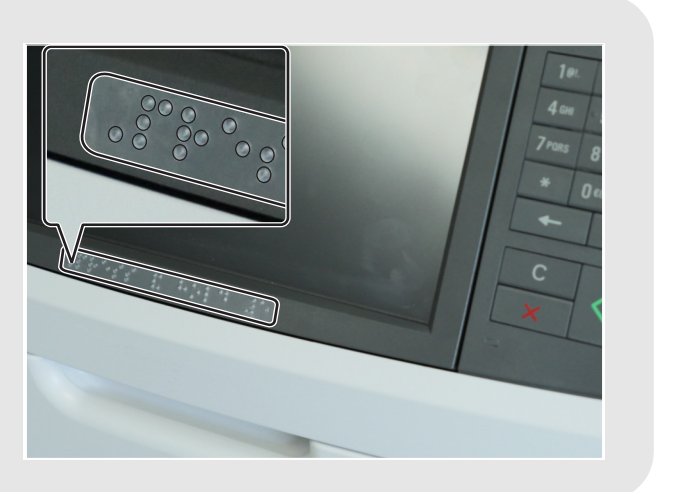

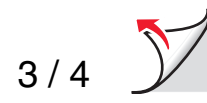

3 Zerwij wyściółkę.

Uwaga: Jeśli nakładka zacznie się unosić z przejrzystej pokrywy, należy ją nacisnąć i powtórzyć ten krok.

- 4 Wyrównaj nakładkę na klawiaturze drukarki, a następnie wciśnij ją na swoje miejsce.

5 Zerwać powłokę przejrzystą z nakładki.

## Potwierdzanie instalacji

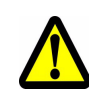

PRZESTROGA — POTENCJALNE OBRAŻENIA CIAŁA: Aby uniknąć ryzyka pożaru lub porażenia prądem, podłącz przewód zasilający musi być podłączony do łatwo dostępnego i prawidłowo uziemionego gniazdka elektrycznego znajdującego się w pobliżu urządzenia.

1 Podłącz kabel zasilający do tylnej części drukarki i do gniazdka elektrycznego.

2 Włącz drukarkę, a następnie sprawdź, czy lewa górna ikona menu na ekranie głównym jest otoczona szarym prostokatem (kursorem zaznaczenia).

**Uwaga:** Jeśli kursor zaznaczenia nie jest widoczny na ekranie głównym, należy wykonać jedną z poniższych czynności:

- Sprawdź połączenie klawiatury ze skrzynką sterującą.
- Sprawdzić połączenie skrzynki sterującej z drukarką.
- Wymienić klawiaturę. •
- Wymienić skrzynkę sterującą. ٠

3 Na klawiaturze drukarki naciśnij i przytrzymaj klawisz 5, aż pojawi się ekran Tryby dostępu.

Rozlegnie się komunikat audio "Tryby dostępności, prowadzenie głosowe, wybrane".

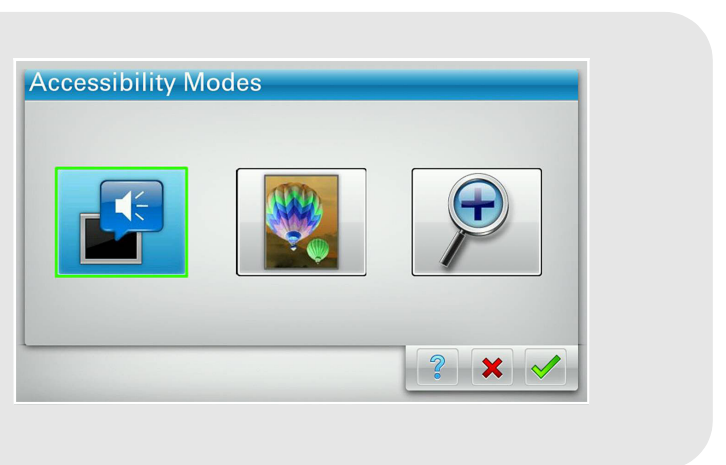

- 4 Na klawiaturze naciśnij klawisz **Tab**, aby przenieść kursor wyboru do 🟑 , a następnie naciśnij klawisz **Enter**, aby powrócić do ekranu głównego.
- 5 Naciśnij klawisz **Tab**, aby przenieść kursor zaznaczenia do następnej ikony menu. Drukarka zapyta o nazwę ikony. Powtórz tę czynność dla każdej ikony menu, aby się upewnić, że zestaw jest prawidłowo zainstalowany.

#### Uwagi:

- Aby powtórzyć ostatni komunikat, naciśnij klawisz Pause/Break na klawiaturze.
- Aby dostosować głośność, należy powrócić do ekranu głównego i nacisnąć klawisz Backspace na klawiaturze lub przycisk wstecz na klawiaturze drukarki.

Zestaw prowadzenia głosowego jest gotów do użycia.

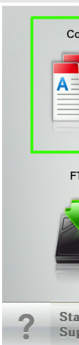

| Сору      | Fax           | Fax shortcuts | E-mail                 | E-mail shortcuts |
|-----------|---------------|---------------|------------------------|------------------|
|           |               |               |                        |                  |
| FTP       | FTP shortcuts | MyShortcut    | Forms and<br>Favorites | scan email 50p   |
|           |               |               |                        |                  |
| atus/<br> | Ready.        |               |                        |                  |
|           |               |               |                        |                  |
|           |               |               |                        |                  |